## **TRACING IN – STEP BY STEP GUIDE**

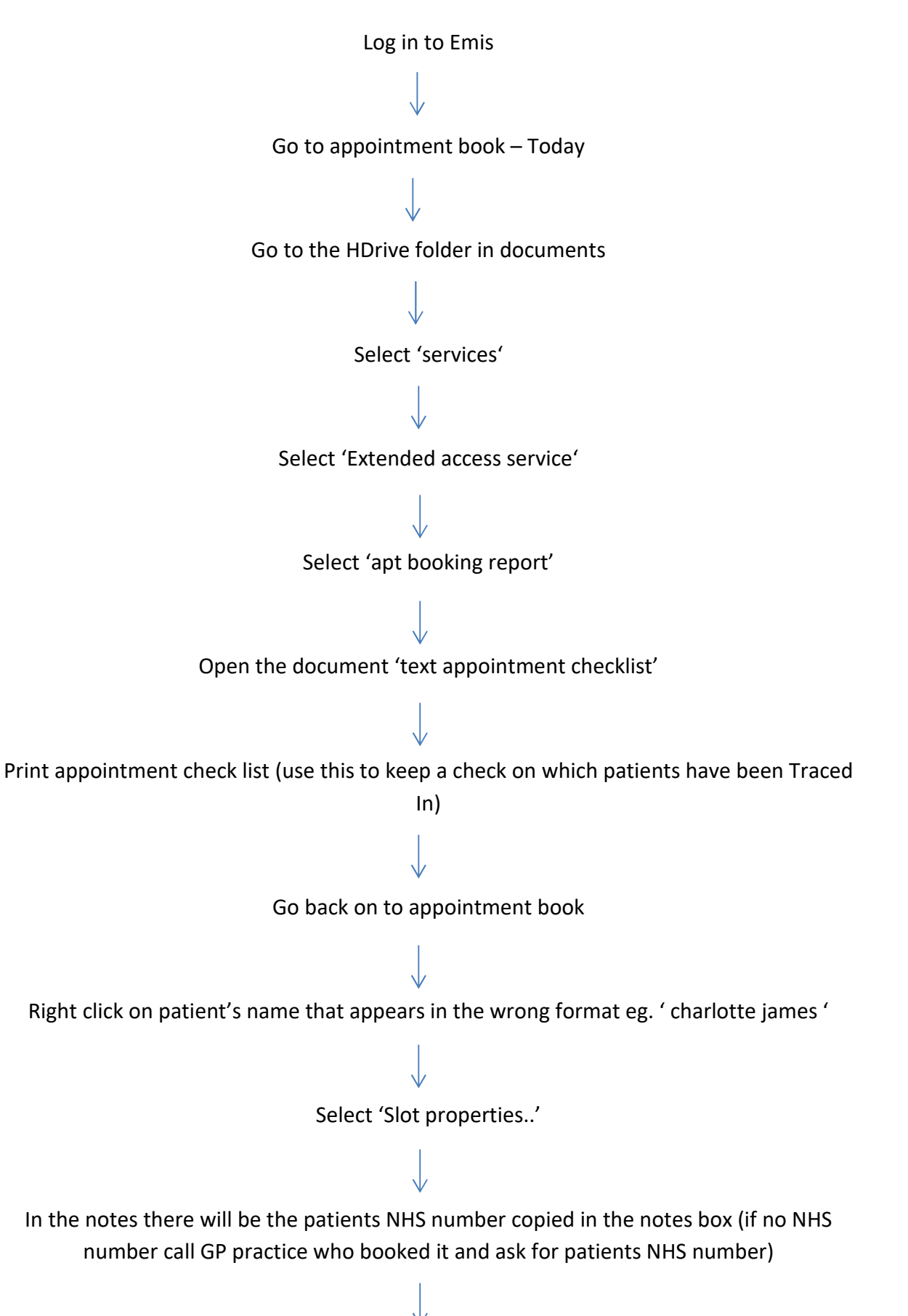

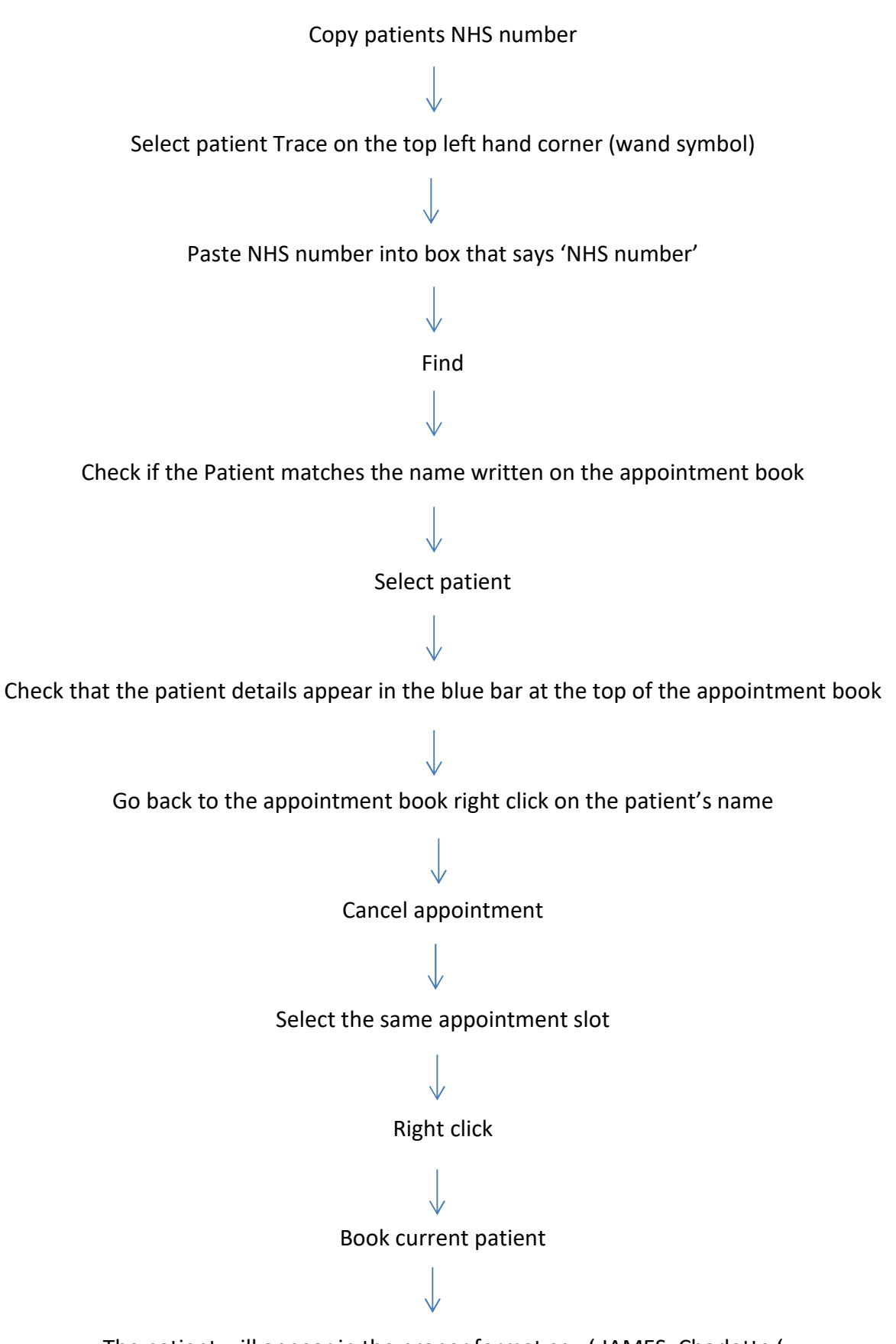

The patient will appear in the proper format eg. 'JAMES, Charlotte '